## Twin Towers Empire Room and Floyd Room

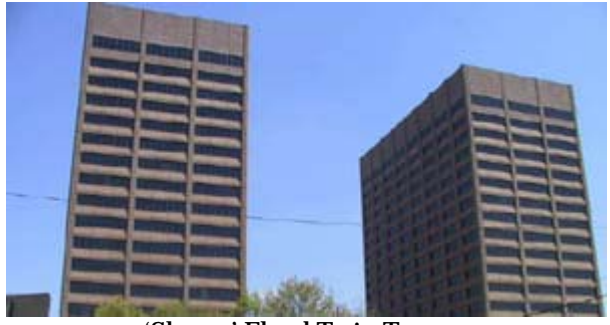

'Sloppy' Floyd Twin Towers

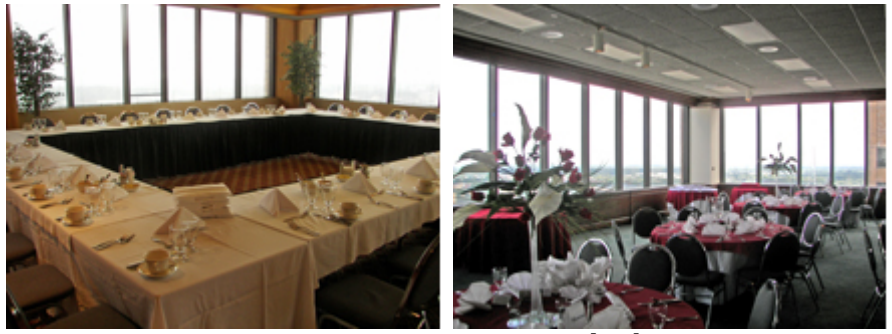

Empire Room

Floyd Room

# Internet and A/V Connectivity Guide

200 Piedmont Avenue, SE Atlanta, Georgia 30334

#### Introduction

Welcome to the Twin Towers! This guide is to assist you in the event that you have internet and Audio/Visual - connectivity needs for your special event in either the Empire Room or the Floyd Room.

#### **Table of Contents**

| Wireless Internet              | р. 3 - 6  |
|--------------------------------|-----------|
| Room Setup                     | p. 7 - 9  |
| Connecting Laptop to Projector | p. 10 -11 |
| Q&A and Helpful hints          | p. 12-13  |

Important Contacts Kashara Blake-Parks Director of Operations Eurest Dining Services Phone: 404-656-6136 e-Mail : Kashara.Parks@Compass-USA.com Fax: 404-651-9614 eFax: 678-717-5626 Website: www.StatelyEvents.com

Stephanie Mule Catering Sales Associate Eurest Dining Services Phone: 404-656-3850 e-Mail : smule@Compass-USA.com Fax: 404-651-9614 eFax: 678-717-5626 Website: www.StatelyEvents.com

Location Address "Sloppy" Floyd Twin Towers West Tower 20<sup>th</sup> Floor 200 Piedmont Ave Atlanta, Georgia 30334

### Wireless Internet

Wireless connectivity to the Internet is available in both the Empire Room and the Floyd Room.

## Windows XP

1. Go to Start Menu>Connect To>Wireless Network Connection

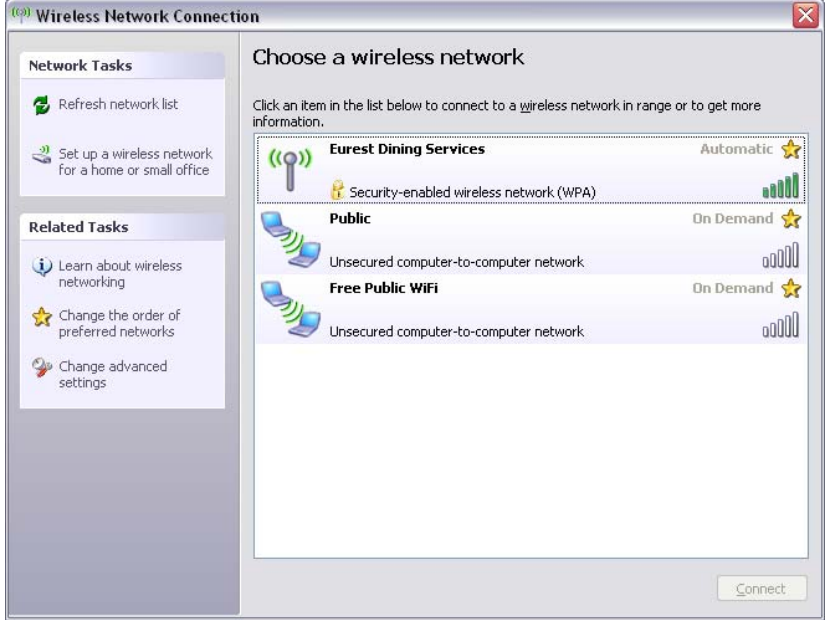

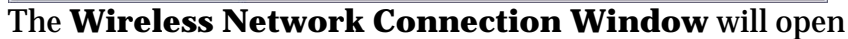

2. Click on wireless network named *Eurest Dining Services* and click on the **Connect** button

| Network Tasks                                           | Choose a wireless network                                                                     |                     |
|---------------------------------------------------------|-----------------------------------------------------------------------------------------------|---------------------|
| 🚭 Refresh network list                                  | Click an item in the list below to connect to a <u>w</u> ireless network in r<br>information. | ange or to get more |
| Set up a wireless network<br>for a home or small office | ((Q)) Eurest Dining Services                                                                  | Connected 会         |
|                                                         | 🕴 🥂 Security-enabled wireless network (WPA)                                                   |                     |
| Related Tasks                                           | Public                                                                                        | On Demand 会         |
| i) Learn about wireless                                 | Unsecured computer-to-computer network                                                        | 0000                |
| networking                                              | 🔍 Free Public WiFi                                                                            | On Demand 会         |
| Change the order of preferred networks                  | Unsecured computer-to-computer network                                                        | 0000                |
| Schange advanced                                        |                                                                                               |                     |
| secongs                                                 |                                                                                               |                     |
|                                                         |                                                                                               |                     |
|                                                         |                                                                                               |                     |
|                                                         |                                                                                               |                     |
|                                                         |                                                                                               |                     |
|                                                         |                                                                                               |                     |

You are now connected into the wireless network. Open up your web browser to confirm you can access the Internet

#### Windows 7

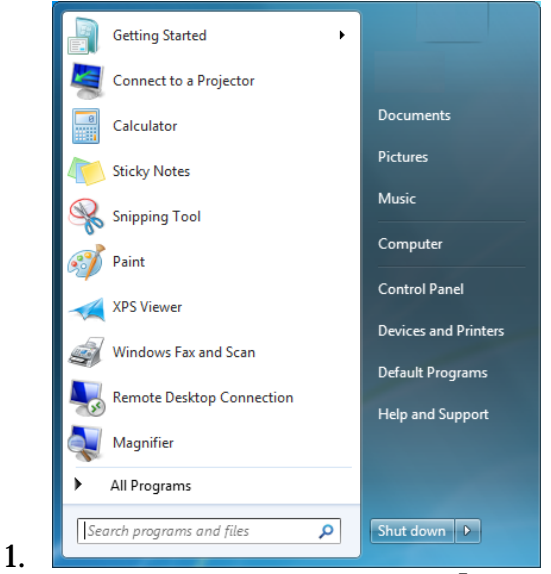

Go to Start Menu>Control Panel

| Adjust your computer's settings  Werky: Cargory •    Image: System and Security<br>to a province province                                                                                                    | Adjust your computer's settings           werk by: Category *              www.gettings           System and decarity          singer werk and and and and and and and and and and                                                                                                    | Contract in the second second |                                                                                                    | _        | - A Barrie Contractor                                                                                                    | - |
|----------------------------------------------------------------------------------------------------|----------------------------------------------------------------------------------------------------|----------------------------------------------------------------------------------------------------|----------------------------------------------------------------------------------------------------|----------|----------------------------------------------------------------------------------------------------|---|
| System and Security<br>Reverse to repeat status<br>Reverse to repeat status<br>Reverse to restatus<br>Reverse to restatus<br>Reverse to restatus<br>Reverse to restatus<br>Reverse to restatus<br>Reverse to restatus<br>Reverse to restatus<br>Reverse to restatus<br>Reverse to restatus<br>Reverse to restatus<br>Reverse to restatus<br>Reverse to restatus<br>Reverse to reverse<br>Reverse to reverse<br>Reverse t | System and Security<br>Rome you computer status<br>from and security<br>from and security<br>from and security  Security    Security  Security    Reserved and internet<br>Construction and internet<br>Constructions and security sectors  Security    Security  Addressense and Security<br>Reserved and security    Security  Addressense and Security    Addressense and Security  Security    Addressense and Security  Security    Security  Addressense and Security    Addressense and Security  Security    Security  Addressense and Security    Mathematic security  Security    Security  Security    Mathematic security  Security    Security  Security    Security  Security <t< td=""><td>Adjust</td><td>your computer's settings</td><td></td><td>View by: Category •</td><td></td></t<>                                                                                                    | Adjust                                                                                                    | your computer's settings                                                                                                    |          | View by: Category •                                                                                                    |   |
| View dense mer plant Johnson  View dense mer plant Johnson  Annue fan johnson  Annue fan johnson                                                                                                    | tiere droce en planeten  terrer  terrer | ¢.                                                                                                    | System and Security<br>Review your computer's status<br>tack up your computer<br>Find and in problems<br>Network and Internet<br>Commitstatisticitized<br>Ohnois herregroup and Jahring options<br>Material Security | SS.      | User Accounts and Family Safety<br>@ Add or remove user account<br>of Sri up paretic accounts in an<br>Appearance and Personalization<br>Composition<br>Composition<br>Composition<br>Appearance<br>Appearance<br>Composition<br>Composition<br>Composit |   |
|                                                                                                    |                                                                                                    | <b>1</b>                                                                                                    | HardWare and Sound<br>Vee device and prefers<br>Add a device<br>Connectus a projector<br>Adjust commonly used mobility settings<br>Programs<br>Uninitial a program                                                   | ()<br>() | Change keyboards or sther input methods<br>Ease of Access<br>Le Windows upgets settings<br>Optimize visual display                                                                                                    |   |

Under Network and Internet, go to Connect to the Internet

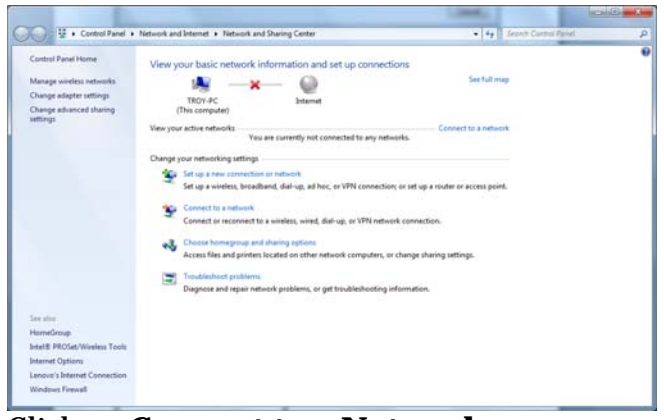

Click on **Connect to a Network** 

3.

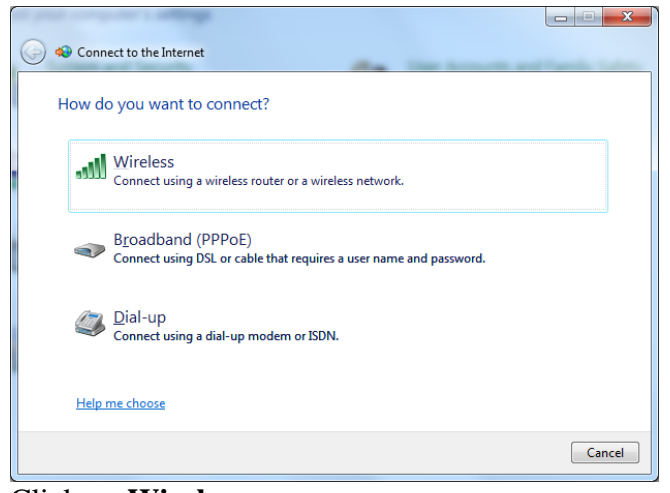

**4**.

Click on Wireless

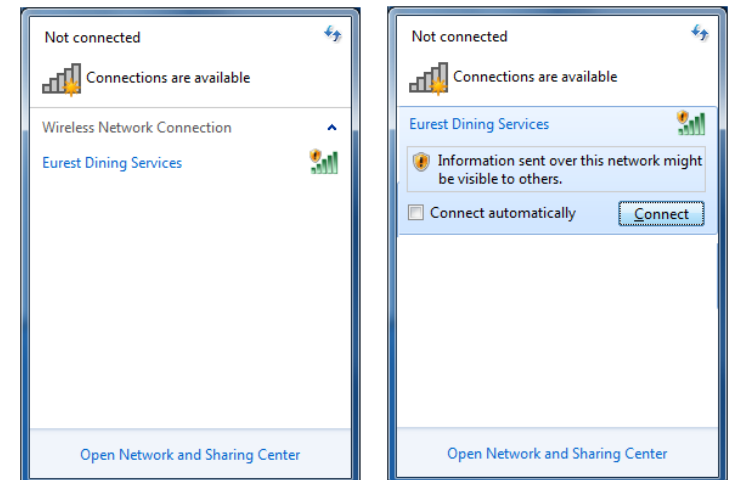

5.

6.

In the lower right-hand corner of your screen, the Wireless Network Connection window will open. Click on *Eurest Dining Services*, then click on **Connect** 

| ow d | o you want to connect?                                                                  |
|------|-----------------------------------------------------------------------------------------|
| -111 | Wireless<br>Connect using a wireless router or a wireless network.                      |
|      | Broadband (PPPoE)<br>Connect using DSL or cable that requires a user name and password. |
| 4    | Dial-up<br>Connect using a dial-up modem or ISDN.                                       |
| Help | me choose                                                                               |

Click on Wireless

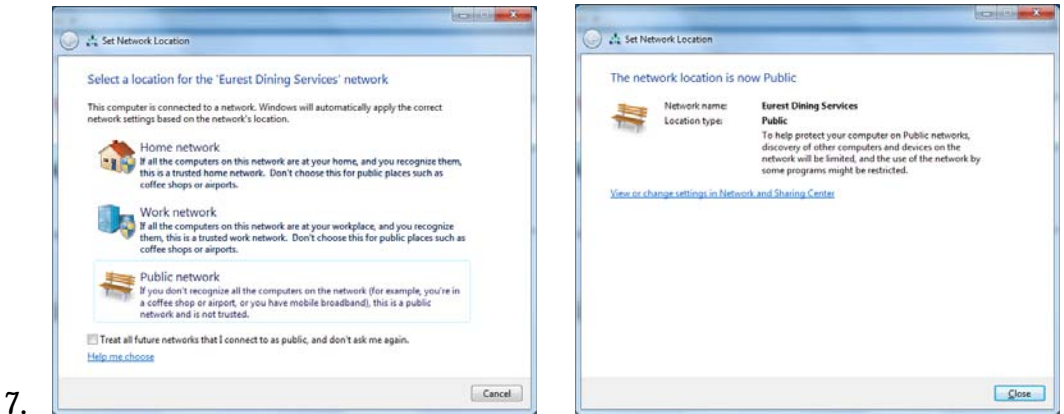

Click on **Public Network** and then **Close** 

8. You are now logged into the wireless network. Open up your web browser to confirm you can access the Internet

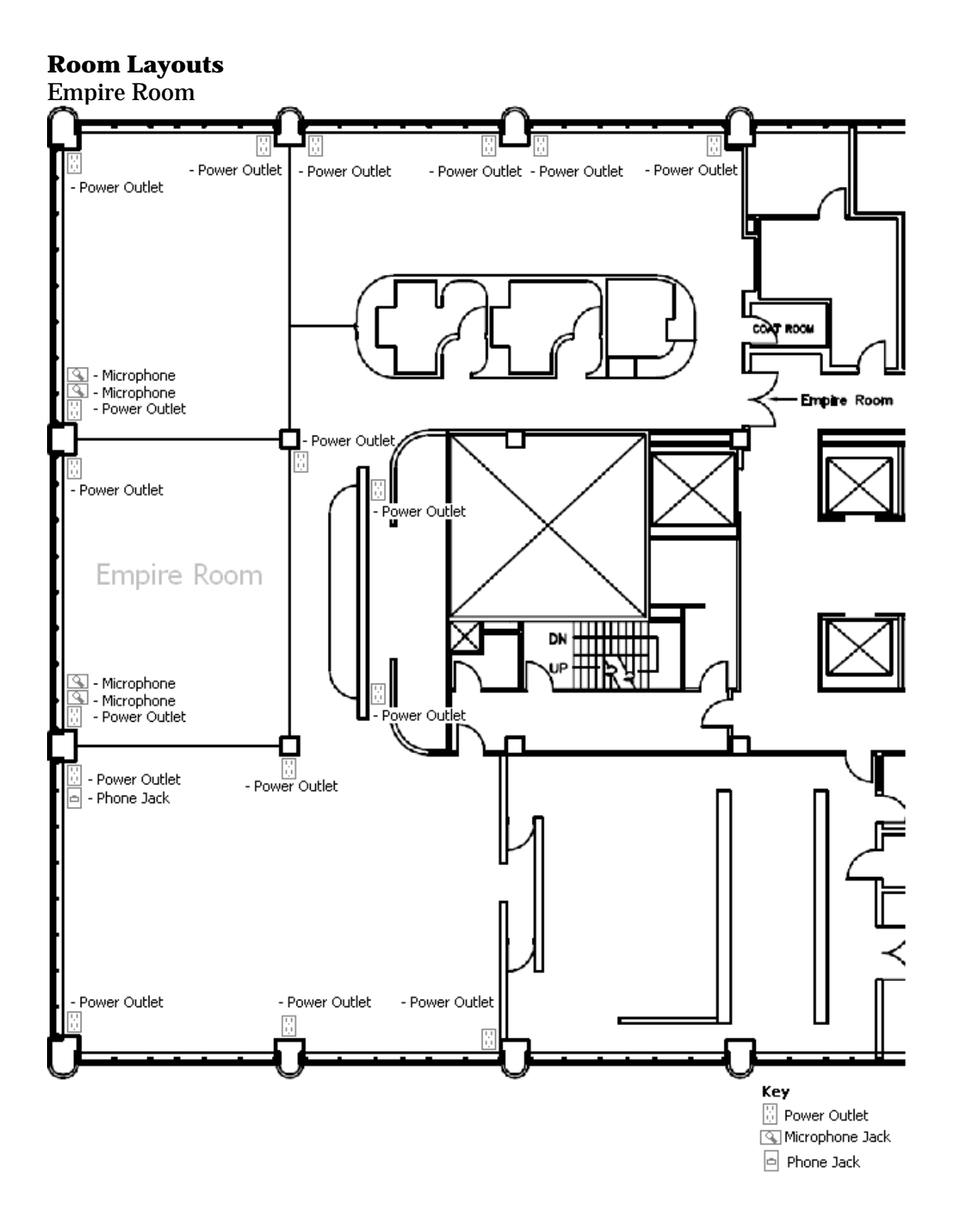

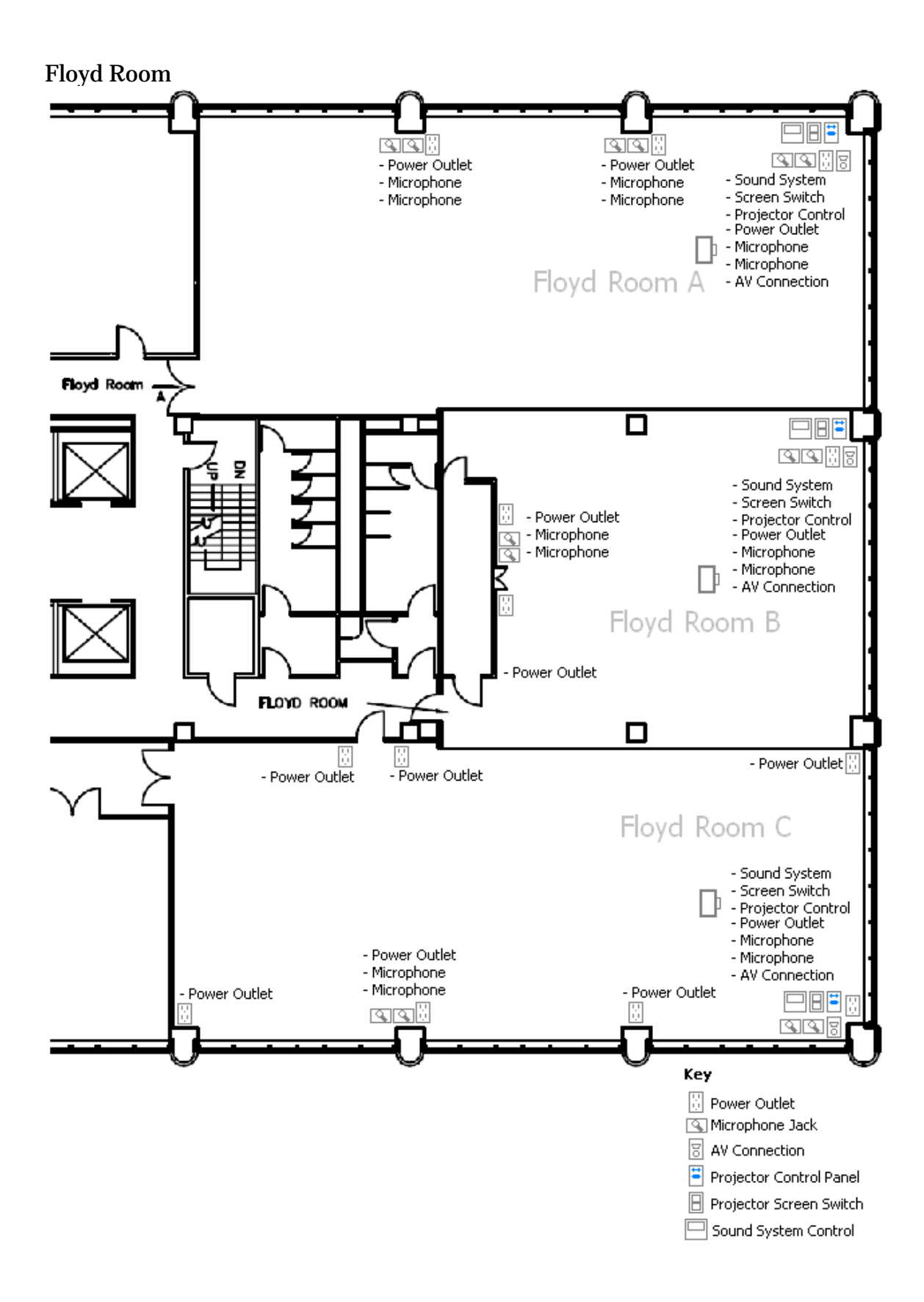

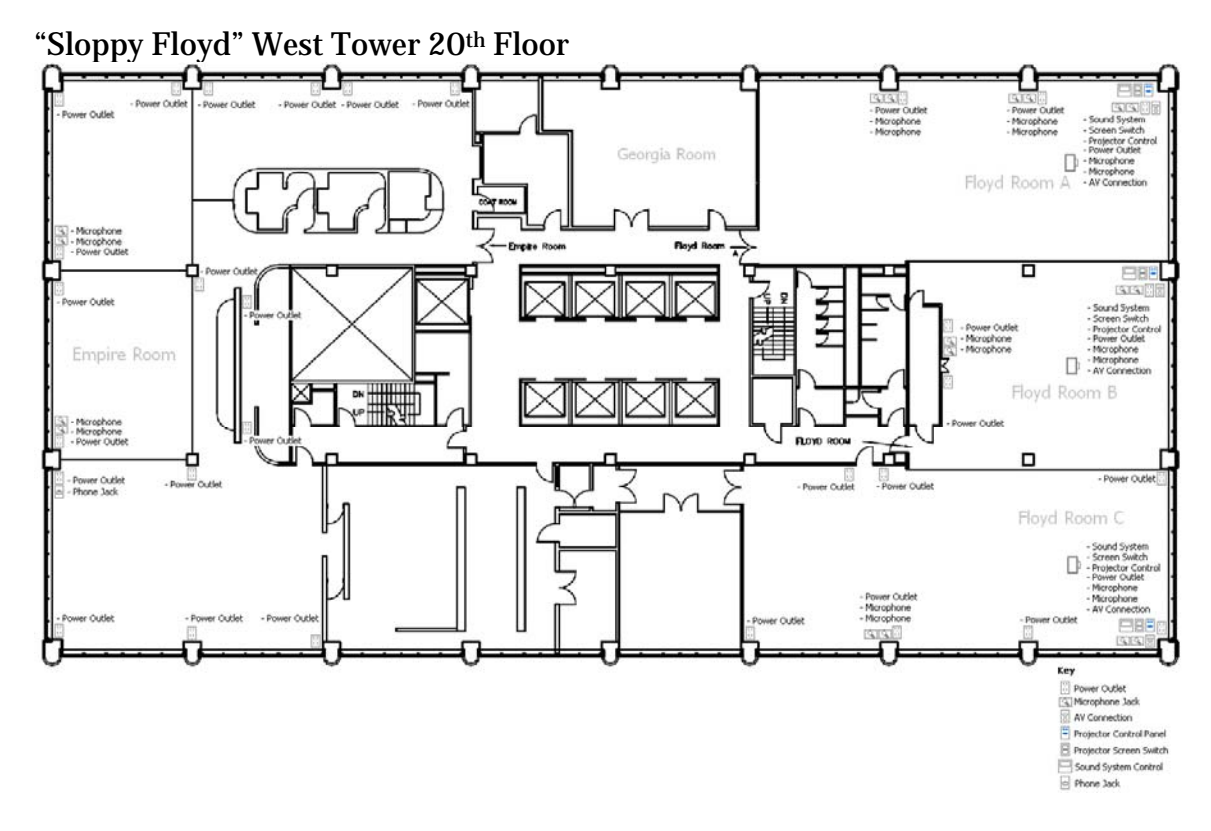

- There are a number of power outlets available in the Empire Room and the Floyd Room
  - Setup your equipment in suitable locations
  - Make sure you have the appropriate extension cables and power strips to accommodate the setup of your event

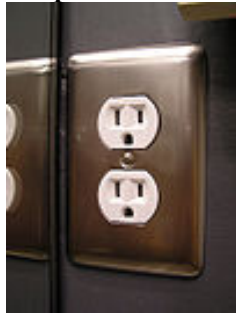

0

The power outlets are Standard Type B/NEMA 5-15 15A/125V power outlets.

#### **Connecting Laptop to the Projector**

- 1. Before turning your laptop on, connect the VGA cable to your laptop and the wall plate.
- 2. Next, plug the audio line-in cable into your computer's audio jack. This is the jack labeled for **Headphones**.
- 3. Lower the projection screen using the screen rocker switch.
- 4. Power the **Projector ON**.
- 5. Some laptops require you to press the **FN**, or function key in conjunction with the **F7 or F8 keys** to project the image from the laptop on the screen.
- 6. Check the volume level on the laptop, set volume to the **MAXIMUM** level.
- 7. Use the **Volume Control Buttons** on the **Bose Control Panel** to adjust volume **UP** or **DOWN** as desired.
- 8. When you are finished using the video equipment, be sure to **TURN OFF** the projector by pressing the **OFF** button twice and raise the projection screen.

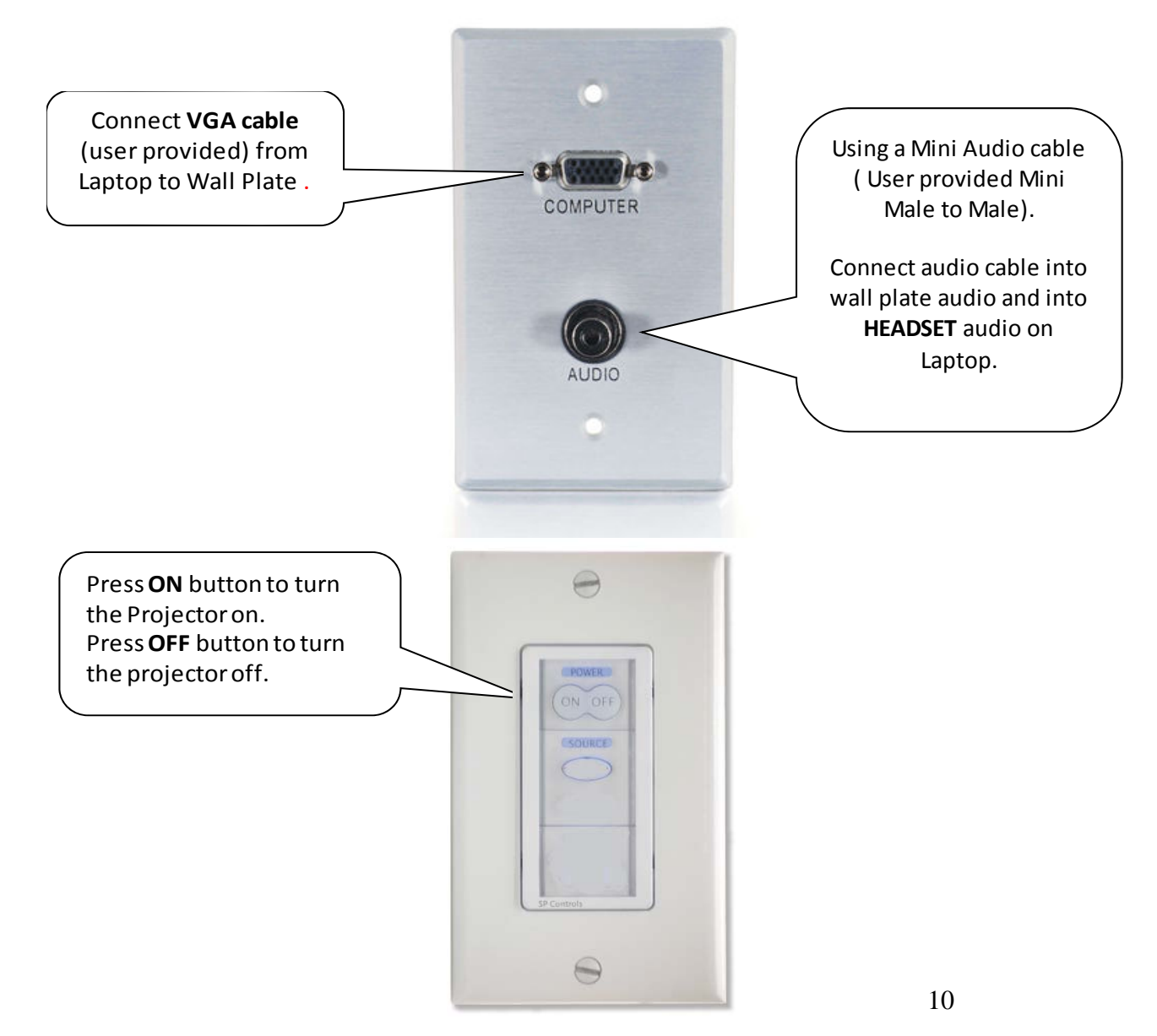

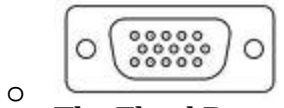

The Floyd Room Projectors use VGA connectors

- Newer laptops may need a VGA-to-DVI adaptor
- Apple laptops will need a VGA-to-Apple Mini-DVI Adaptor
- Microphones are available if you require them for your presentation.
- Please consult your Eurest Catering Coordinator to discuss your Audio/Visual needs

Note: The Empire Room does not have projectors or screens. You will have to provide your own projectors and screens.

## **Q & A**

- Q: I have a device that needs to plug directly into the Internet. Are there any available network ports?
- A: Unfortunately the Empire Room and Floyd Room only have wireless access to the internet.
- Q: I connected to the wireless network, but I keep on getting a "Page could not be displayed" message. What else can I try?
- A: You can try the following
  - Check your PC to make sure that your wireless card is turned on
  - Restart your PC
  - **Repair connection** 
    - Repair connection: Windows XP
      - Go to Start Menu>Connect To>Show All Connections
      - Confirm that the **Wireless Network Connection** is listed as connected
      - Right click on the Wireless Network Connection and select Repair
    - Repair connection: Windows 7
      - Go to Start Menu>Control Panel>View Network
        status and tasks
      - Click on **Connect or disconnect**
      - Click on *Eurest Dining Services*
      - Click on **Disconnect**
      - Select Eurest Dining Services and click on Connect
  - Check your Firewall settings to see if it is allowing connection to the Internet
  - Check to see if you have a static IP address:
    - Windows XP
      - Go to Start Menu>Connect To>Show All Connections
      - Right click on the **Wireless Network Connection** and select **Properties**
      - Under **This connection uses the following items**, click on **Internet Protocol (TCP/IP)** and then click on **Properties**.
      - Under the **General** Tab, check to see if the **Use the following IP address** option is selected and if there are numbers in under the **Use the following IP address:** section
        - $\circ$  Write down the numbers
        - Select **Obtain an IP address automatically** and click on **OK**
        - Restart your PC

- Windows 7
  - Go to Start Menu>Control Panel>View Network status and tasks
  - Click on *Connections: Eurest Dining Services*
  - The *Wireless Network Connection Status* window will open, click on **Properties**
  - Click on **Internet Protocol Version 4 (TCP/IP v4)** and click on **Properties**. The Internet Protocol Version 4 (TCP/IP v4) will open
  - If there are numbers in under the **Use the following IP** address: section
    - Write down the numbers
    - Select Obtain an IP address automatically and Obtain DNS Server address automatically.
    - Click on **OK**>**Close**>**Close**
  - Restart your PC

Q: What do I need to do if my laptop is not displaying on the projector screens. A: Your laptop should have a display toggle key. Look at your laptop and find the **FN** key and the **LCD/CRT** key (they should both be blue and the **LCD/CRT** key should be one of the function keys, F1-F12). Hold down the **FN** key and then hit the **LCD/CRT** key, this should toggle the display of your laptop to show on the projector.

Note: Your laptop should have three display modes

- Laptop-only
- Laptop and Projector
- Projector-only

Holding the **FN** and hitting the **F**XX function key will toggle between the three display modes

#### Helpful hints

- Take some time to discuss what you have planned with the Eurest Catering Coordinator. They can provide assistance and helpful suggestions.
- Allow yourself ample time before the presentation/meeting starts to setup and make sure everything is working correctly.
- Make sure to bring extra cables just in case.
- Bring your own extension cables to make things easier for you.